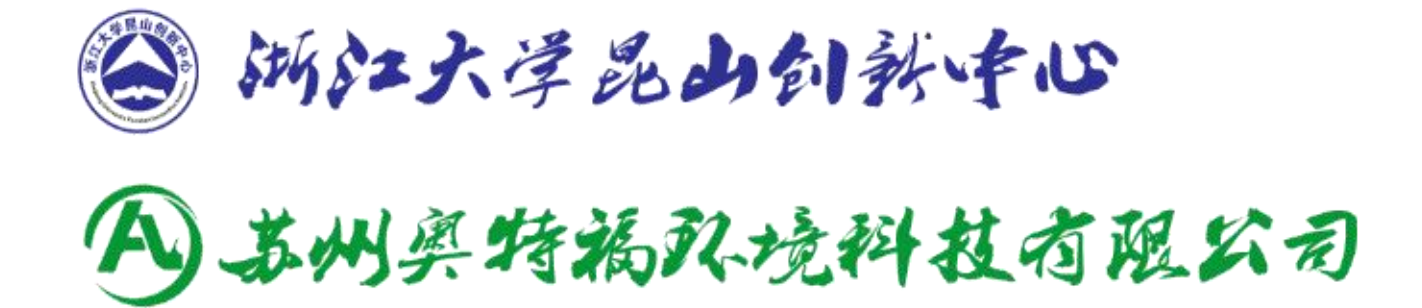

# ATF-ORP-2A 在线式 ORP 检测仪 仪器使用说明书

# **③** 苏州奥特福环境科技有限公司

# 奥特福 ATF-ORP-2A 在线式 ORP 检测仪

仪器使用说明书

!在拆包安装,或操作本设备前,请务必完整阅读该使用说明书。

!请注意所有关于危险警告及小心的陈述。否则,可能会造成操作人员的严重伤害,或对该设备的损坏。

为确保该仪表所提供的保护不被损伤,不得以本说明书规定以外的任何方式安装使用该设备。

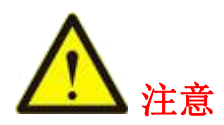

- 为使测量更精确,仪器须经常配合电极进行标定;若电极购买时间
   已近一年或电极存在质量问题,请注意更换。
- 执行标定工作之前请将仪器通电预热三十分钟。

#### 1 产品简介

本在线式ORP检测仪采用进口元器件及先进的生产工艺和表贴技术, IP68防水等级, 线缆防海水,可以直接投入水中,无需加保护管。运用这一系列先进的分析技术,确保检测仪长期工作稳定可靠和准确性。具有4~20mA 模拟量电流输出,数字485M0DBUS RTU 输出等功能。

#### 2 典型应用

可广泛应用于化工化肥、冶金、环保水处理工程、制药、生化、食品、养殖和自来水等溶液中盐度值的连续监测。

#### 3 技术指标

| 量程范围   | -1999~1999mV           |
|--------|------------------------|
| 分辨率    | 1 mV                   |
| 精度     | $\pm 2 \text{ mV}$     |
| 自动温度补偿 | 0∼100°C                |
| 通讯接口   | 485通讯接口,标准 MODBUS 通讯协议 |
| 信号输出   | 光电耦合器隔离保护4~20 mA 信号输出  |
| 工作条件   | 环境温度为0~60℃,相对湿度≤90%    |
| 输出负载   | 负载<300Ω (4~20mA)       |
| 电源要求   | 220VAC(50HZ)           |

#### 表1 ORP技术规格

#### 4 电极安装

#### 4.1 电极尺寸

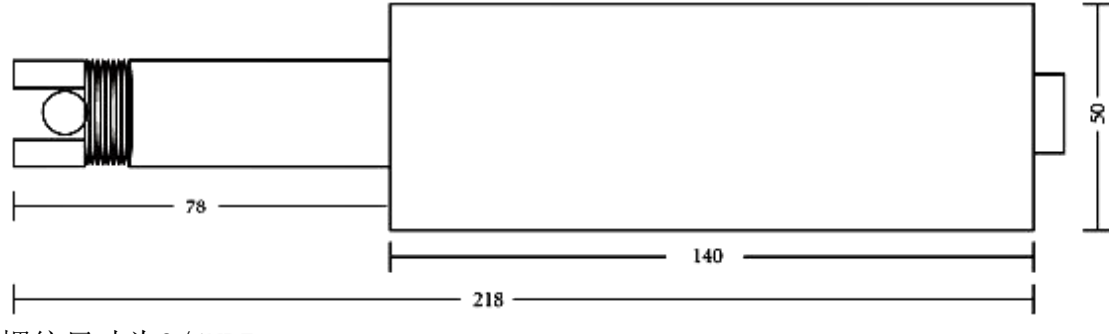

螺纹尺寸为3/4NPT

图一 电极外观尺寸

# 4.2 电极安装方式

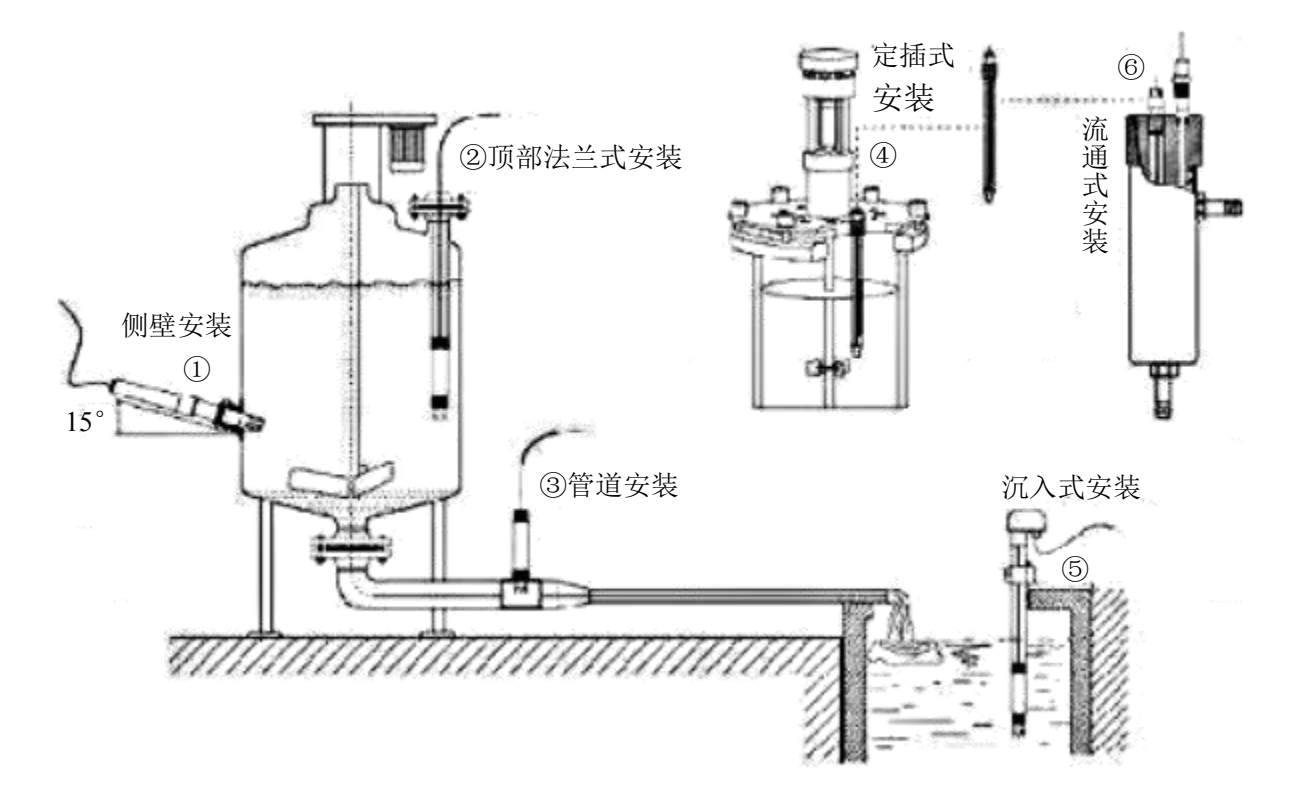

图二 安装方式示意图

# 5 控制器功能

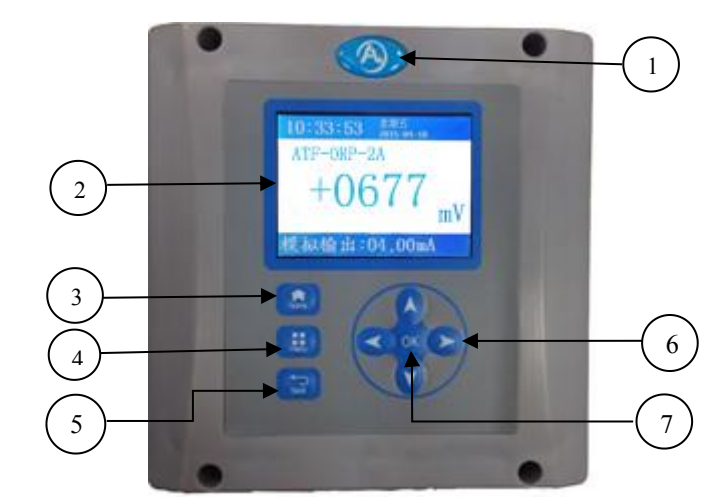

| 1 | 苏州奥特福环境科技有限公司 |
|---|---------------|
|   | LOGO          |
| 2 | 3.2" 液晶显示屏    |
| 3 | HOME 键        |
| 4 | 菜单键           |
| 5 | 返回键           |
| 6 | 向上、向下、向左、向右键  |
| 7 | OK 键          |

图三 控制器功能简介

# 6 界面操作

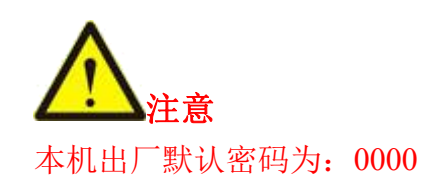

表2 液晶显示屏主菜单简介

| 主页面正面图             | 菜单名   | 功能                            |
|--------------------|-------|-------------------------------|
| 主页面                | 警报    | 手动设置各警报通道的门限值、查看警报<br>详情、消除警报 |
|                    | 校准    | -                             |
|                    | 查看数据  | 查看数据波形、删除数据                   |
| 警报 校准 查看数据 时间设置    | 时间设置  | 年、月、日、时、分设置                   |
|                    | 亮度设置  | 亮度调节                          |
|                    | 输出设置  | 模拟信号和数字信号的输出设置                |
| 亭度设罟 输出设罟 语言设罟 开发者 | 语言设置  | 语言版本切换                        |
| 选项                 | 开发者选项 | -                             |

## 6.1 警报功能

| 警报功能界面图                                                                     | 功能操作                                                                                                    |
|-----------------------------------------------------------------------------|----------------------------------------------------------------------------------------------------|
| 警报界面<br>● ● ● ● ● ● ● ● ● ● ● ● ● ● ● ● ● ● ●                               | <ol> <li>警报详情<br/>按"menu"键进入主界面 ⇒选"警报" ⇒"0K" ⇒选</li> <li>"警报详情"按"0K" ⇒进入警报详情界面,红色标识代表异常,绿色标识代表正常 ⇒ 按"back"键返回。</li> <li>3、消除警报<br/>选"消除警报" ⇒按"0K"键,界面显示"警报消除"。</li> </ol> |
| 报警设置界面图                                                                     |                                                                                                    |
| 警报界面<br>警报设置<br>警报 警报通道一 警报通道二<br>+1000 <sup>ORP</sup> -1000 <sup>ORP</sup> | 按 OK 键进入 音报反直 → 进入后系统款认通道<br>一,用户通过"↑↓或←→"增减数字进行报警数值的设<br>置 → 设置完毕后,按"OK"切换通道→按"back"键返<br>回。                                                                             |

# 6.2 查看数据功能

| 查看数据界面图                  | 功能操作                                                                                                    |
|--------------------------|----------------------------------------------------------------------------------------------------|
| 查看数据<br>夏 章<br>数据波形 删除数据 | <ol> <li>数据波形<br/>按"menu"键进入主界面⇒按"→"⇒选"查看数据"</li> <li>⇒ "OK"⇒选"数据波形"⇒设置查看的日期时间、显示方式、最大值等参数 ⇒界面显示该时间段的数据记录<br/>波形⇒"back"键返回。</li> <li>2、删除数据<br/>进入该界面,选择是否删除数据记录。</li> </ol> |

# 6.3 时间设置操作

| 时间设置界面图                                                                          | 功能操作                                                                          |
|----------------------------------------------------------------------------------|-------------------------------------------------------------------------------|
| 2014 <sup>年</sup> 1 <sup>月</sup> 1 <sup>日</sup><br>0 <sup>时</sup> 8 <sup>分</sup> | 按"menu"键进入主界面 ➡ 按"→" ➡选"时间设置"<br>➡"0K"➡通过"↑↓"键增减数字设置日期时间 ➡"0K"<br>➡"back"键返回。 |

# 6.4 亮度设置

| 亮度设置界面图                                                            | 功能操作                                          |
|--------------------------------------------------------------------|-----------------------------------------------|
| 主页面                                                                |                                               |
| ▲ <u>亮度调节</u><br>警报<br>登报<br>● ● ● ● ● ● ● ● ● ● ● ● ● ● ● ● ● ● ● | 选"亮度设置"后,通过"↑↓←→"键调节亮度 <b>⇒</b><br>"back"键返回。 |

#### 6.5 输出设置

| 输出设置界面图                                   | 功能操作                           |
|-------------------------------------------|--------------------------------|
| 信号输出设置                                    | 按"menu"键进入主界面 ➡ 按"→" ➡ 选"输出设置" |
| 输出设置                                      | ➡"0K" ➡ 进入后系统默认输出低限,用户通过"↑↓或   |
| 模拟:                                       | ←→"键增减数字进行当前位数值的设置 ➡ 设置完毕后,    |
| 输出低限 输出高限                                 | 按"0K"切换输出高限(设置同输出低限) ➡ "0K"保存, |
| -1999 <sup>QRP</sup> +1999 <sup>QRP</sup> | 页面自动返回。                        |

#### 6.6 语言设置

| 语言设置界面图 | 功能操作                                                               |
|---------|--------------------------------------------------------------------|
| 主页面     | 按"menu"键进入主界面 ➡ 按"→"➡选"语言设置"<br>➡"OK"➡用户通过"↑↓"键选择语言版本 ➡"OK"保<br>存。 |

### 7 仪器的保养

- ▶ 仪器的输入端(测量电极插口)必须保持干燥清洁,防止灰尘及水汽侵入。
- ▶ 应避免将电极长期浸在蛋白质溶液和酸性氟化物溶液中,避免与有机硅油接触。
- 电极长期使用后,如发现斜率略有降低,可将电极下端浸泡在4%HF 溶液(氢氟酸)中3~ 5秒,然后用蒸馏水洗净,再用0.1mo1/L 盐酸浸泡,使电极复新。
- > 为使测量更精确,须经常对电极进行标定以及用蒸馏水清洗。
- ▶ 仪表应安置于干燥环境或控制箱内,避免因水滴溅射或受潮引起仪表漏电或测量误差。

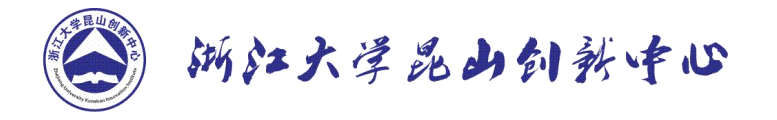

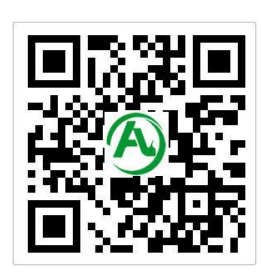

A) 苏州奥特福环境科技有限公司

我公司为用户提供及时、高效、便捷的服务,如有任何疑问,请及时联系我们。

售后联系方式:

公司名称: 苏州奥特福环境科技有限公司

公司地址:江苏省昆山市高新区元丰路 232 号机器人产业园浙大昆山智能装备产业基地 1 号楼

- 联系电话: 0512-36680289
- 邮 编: 215300
- 邮 箱: Optfull@126.com
- 网 址: <u>http://www.optfull.com/</u>

技术支持:

- 公司名称:浙江大学昆山创新中心
- 公司地址: 江苏省昆山市祖冲之南路 1699 号工业技术研究院 综合办公楼 11 楼
- 联系电话: 0512-36680286
- 邮 编: 215300
- 网 址: <u>http://www.zdksii.com/</u>